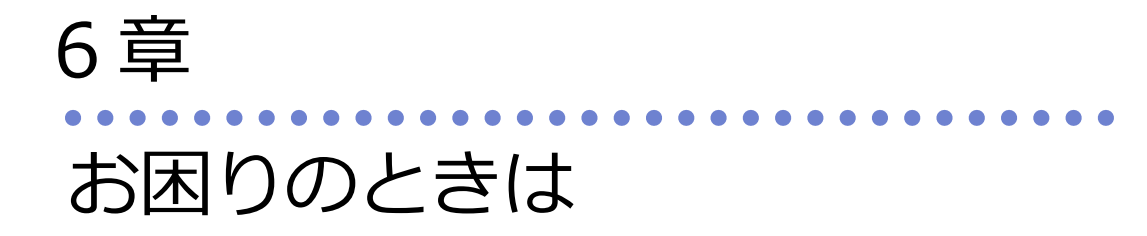

最終更新日:2023年05月12日

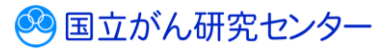

# 目次

| 6章 お困りのときは                      | . 2 |
|---------------------------------|-----|
| 更新履歴                            | . 2 |
| 6.1 よくあるご質問の参照                  | . 3 |
| 6.2 マニュアルダウンロード                 | . 5 |
| 6.3 GTOL に接続できない場合              | . 6 |
| 6.3.1 GTOL の URL が分からない         | . 6 |
| 6.3.2 GTOLの利用者 ID がわからない        | 7   |
| 6.3.3 GTOLのサインインパスワードが分からない     | 9   |
| 6.3.4 GTOLの登録メールアドレスが分からない      | 15  |
| 6.4 VPN 接続ツール・証明書を再度ダウンロードしたい場合 | 17  |
| 6.5 お問い合わせ                      | 20  |

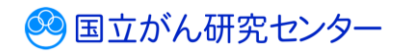

# 6章 お困りのときは

# 更新履歴

| 日付         | 項目 | 更新内容        |
|------------|----|-------------|
| 2023/03/20 | _  | 初版作成        |
| 2023/05/12 | -  | 追加要件反映、全体修正 |

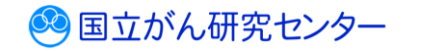

# 6.1 よくあるご質問の参照

がん登録オンラインシステム(GTOL)の操作でお困りのときは、よくあるご質問 (FAQ)をご活用ください。

■GTOL ヘサインインし、トップページを表示します。

| ■ がん登録オンラ                             | ラインシステム(GTOL)                    |                          |                          |                        | A病院                       | 医療太郎 🕞            |        |
|---------------------------------------|----------------------------------|--------------------------|--------------------------|------------------------|---------------------------|-------------------|--------|
|                                       | お知らせ                             |                          |                          |                        |                           |                   |        |
| トップ                                   | 2023/03/03 Note<br>がん登録オンラインシス   | テムからのお知らせ                |                          |                        |                           |                   |        |
| お知らせ                                  | 2023/02/02<br><u>メンテナンスのお知らせ</u> |                          |                          |                        |                           | _                 |        |
| ダウンロード 〜 扇出 〜                         |                                  |                          |                          |                        |                           | æ                 | N94-12 |
| 医療機関向け提供デ<br>ータ登録届出                   | クイックアクセス                         |                          |                          |                        |                           |                   |        |
| 利用者管理                                 | <u>+</u>                         |                          |                          | <b>6</b> 00            |                           | 2                 |        |
| <ul> <li>登録消報</li> <li>ヘルプ</li> </ul> | ダウンロード<br>ダウンロードはごちら             | 届出<br>歴出管理はこちら           | 提供データ管理はこちら              | 利用者                    | 登録情報<br>登録情報変更はこちら        | ヘルプ<br>お困りの方はこちら  |        |
|                                       | 電子編出票ファイル<br>ダウンロード              | 全国がん受算展出<br>通り調査局出       | 医液体图向け提供データ<br>登録局出      | 和用音管理                  | メールアドレス変更<br>パスワード変更      | りひらい日本<br>まくあるご覧田 |        |
|                                       | 通り調査室ファイル<br>ダウンロード              | 展出状況の確認                  |                          |                        |                           | FAQ<br>7=3.974    |        |
|                                       |                                  |                          |                          |                        |                           | 9920-F            |        |
|                                       |                                  |                          |                          |                        |                           |                   |        |
|                                       |                                  |                          |                          |                        |                           |                   |        |
|                                       |                                  | © 2023 国立研究開             | 第法人国ウがん研究センター がん登録       | オンラインシステム (GTOL) Eついて  | 每人结婚馆理论计 利用燃的             |                   |        |
|                                       |                                  | @ 2023 <u>[[]1</u> 99708 | DUDAUUS CONNECTO INVILLA | 177177777 (010C) K JUL | BV (BHBH-27631   4040265) |                   |        |

よくあるご質問 FAQ]をクリックします。

| = がん登録オン                                                 | ラインシステム (GTOL)                                                                                                    | A调能 医瘘 太悠 | -<br>-<br>-<br>-<br>-<br>-<br>-<br>-<br>-<br>-<br>-<br>-<br>-<br>-<br>-<br>-<br>-<br>-<br>- |
|----------------------------------------------------------|----------------------------------------------------------------------------------------------------|-----------|---------------------------------------------------------------------------------------------|
| -ב=×<br>۵-*                                              | FAQ (よくあるご質問)                                                                                                    |           |                                                                                             |
| <ul> <li>★ トップ</li> <li>カデゴリー</li> <li>● お知らせ</li> </ul> | キーワード検索                                                                                                    |           | N.R                                                                                         |
|                                                          | よくあるご質問<br>③ がん登録オンラインシステム (GTGL) とは何ですか、 >                                                                                                    |           |                                                                                             |
|                                                          | 加速     (金融)     )     100,054,85                                                                                                    |           | >                                                                                           |
|                                                          | P VPN接続の準備  VPN接続の準備  VPN接続の準備  VPN接続の単価  VPN接続の単価  VPN接続の |           | >                                                                                           |
|                                                          | システムサインイン > 利用者管理                                                                                                    |           | >                                                                                           |
|                                                          | メールアドレス変更         )                                                                                                    |           | •                                                                                           |

【FAQ(よくあるご質問)】画面に、よくあるご質問が表示されます。 各質問をクリックすると対処方法が表示されます。

カテゴリ別によくある質問が分かれているため、探したい質問のカテゴリ項目を選択 して、質問を選んでください。

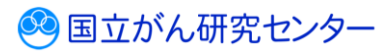

キーワード検索から目的の質問を探すには次のように行います。

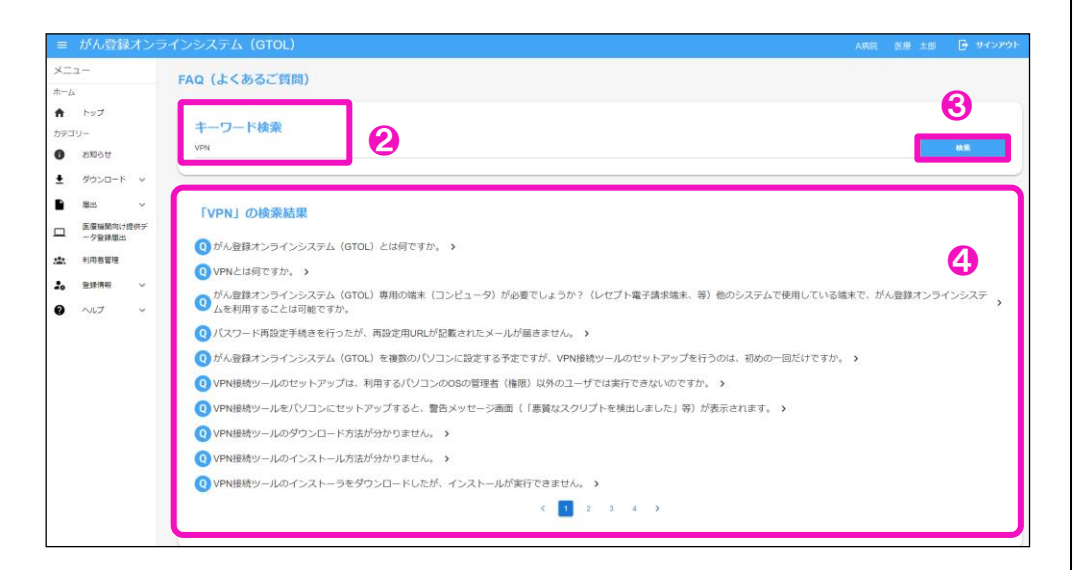

2目的のキーワードを入力します。

€キーワードを入力後、[検索]をクリックします。

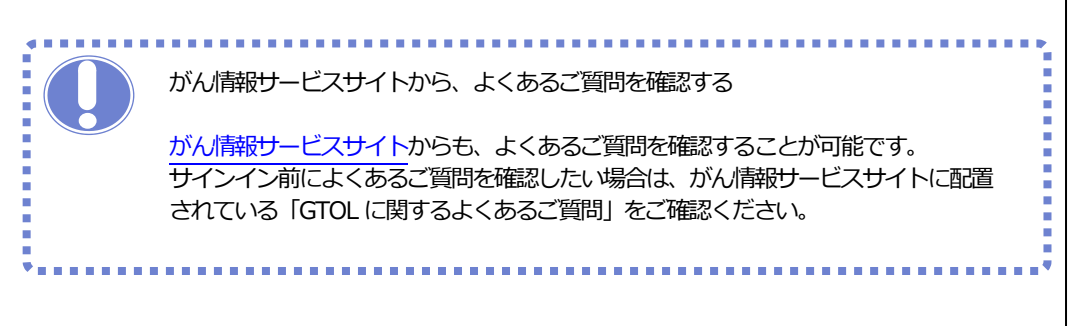

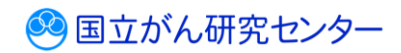

# 6.2 マニュアルダウンロード

GTOL 医療機関向けマニュアルのダウンロードができます。

■GTOL ヘサインインし、トップページを表示します。

|                          | お知らせ                                       |                   |                      |                     |               |                 |
|--------------------------|--------------------------------------------|-------------------|----------------------|---------------------|---------------|-----------------|
| トップ                      | 2023/03/03 <sup>Newe</sup><br>がん登録オンラインシステ | ムからのお知らせ          |                      |                     |               |                 |
| お知らせ                     | 2023/02/02<br><u>メンテナンスのお知らせ</u>           |                   |                      |                     |               |                 |
| ダウンロード 🗸                 |                                            |                   |                      |                     |               | お知らせ一覧          |
| 届出 ∨ 医療機関向け提供デ<br>ーク登録届出 | クイックアクセス                                   |                   |                      |                     |               |                 |
| 利用者管理                    | +                                          |                   |                      | 4.0.0               | •.            | 0               |
| 登録清報 イ                   | ダウンロード                                     | 扇出                | 提供データ                | 利用者                 | ● ♀<br>登録情報   |                 |
| ヘルプ ッ                    | ダウンロードはこちら                                 | 届出管理はごちら          | 提供データ管理はこちら          | 利用者管理はこちら           | 登録情報変更はこちら    | お困りの方はこちら       |
|                          | 電子届出票ファイル<br>タウンロード                        | 全国がん登録属出          | 医膀胱器向け提供データ<br>型3%指出 | मताराष्ट्रम         | メールアドレス変更     | BUNUD           |
|                          | 通り調査要ファイル<br>イグシャロード                       | 辺り調査展出            |                      |                     | パスワード変更       | よくめるご質問<br>FAQ  |
|                          | 9930-P                                     | 191113/CD6/098125 |                      |                     |               | マニュアル<br>ダウンロード |
|                          |                                            |                   |                      |                     |               |                 |
|                          |                                            |                   |                      |                     |               |                 |
|                          |                                            |                   |                      |                     |               |                 |
|                          |                                            |                   |                      |                     |               |                 |
|                          |                                            |                   |                      |                     |               |                 |
|                          |                                            | © 2023 国立研究       | 明発法人国立がん研究センター がん登録  | オンラインシステム(GTOL)について | 個人情報管理設計 利用規約 |                 |

|     | がん登録オンラ             | インシステム (GTOL)                                            | ダウンロード 「ロース・・・・シー」 - キモデル使用の意味 not |
|-----|---------------------|----------------------------------------------------------|------------------------------------|
|     | 1-                  | マニュアルのダウンロード                                             |                                    |
| -24 | Fy7                 | がん面類オンラインシステム (GTOL) 細胞の各種マニュアルを以下よりダウンロードし、ご参照ください。     |                                    |
|     | u- 😢                | 4章 全国が人登録への展示 (PDF: 37KB)                                |                                    |
|     | お知らせ                |                                                          |                                    |
|     | ダウンロード 🗸            | 5章 その他の雑葉 (PDF: 35KB)                                    |                                    |
|     | 風出                  | 6章 お問ひのときは (PDF: 39KB)                                   |                                    |
|     | 医療機関同け提供デ<br>ーク登録層出 |                                                          |                                    |
|     | 利用智管理               |                                                          |                                    |
|     | 会録情報 ~              |                                                          |                                    |
|     | ~UJ ~               |                                                          |                                    |
|     |                     |                                                          |                                    |
|     |                     |                                                          |                                    |
|     |                     |                                                          |                                    |
|     |                     |                                                          |                                    |
|     |                     |                                                          |                                    |
|     |                     |                                                          |                                    |
|     |                     |                                                          |                                    |
|     |                     |                                                          |                                    |
|     |                     | © 2023 国立研究開発法人国立が人研究センター がん登録オンラインシステム(GTOL)について 個人情報管理 | 理1011 利用用約                         |

【マニュアルのダウンロード】 画面が表示されます。 2ダウンロードしたいマニュアルをクリックします。 3画面右上に[ダウンロード]が表示されます。

以上で、マニュアルのダウンロードが完了です。

. . . . . . . . . . . .

### 6.3 GTOL に接続できない場合

#### 6.3.1 GTOL の URL が分からない

GTOLの URL は以下になります。

URL: https://portal.internal.gtol.ncc.go.jp

※必ず VPN を接続した上で、アクセスして下さい。

サインイン方法については、『3章 サインイン・サインアウト 3.1.1 サインイン 』 を参照してください。

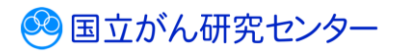

. . . . . . . . . . . . . . .

6.3.2 GTOL の利用者 ID がわからない

GTOLの利用権限によって利用者 ID 確認方法が異なります。

# 《届出担当者》 届出責任者に利用者 ID を確認してください。 施設に、GTOLの利用者 ID を確認できる届出責任者がいない場合は、 貴院所在の都道府県がん登録室までお問い合わせください。 《届出責任者》 施設内に利用者 ID がわからないユーザーがいる場合、届出責任者にて利用者 ID の確認が 可能になります。下記手順に沿って、確認をご対応ください。 届出責任者自身の利用者 ID がわからない場合は、貴院所在の都道府県がん登録室まで お問い合わせください。 ▼利用者 ID 確認方法 ※届出責任者の権限を持つ利用者のみ操作できます。 ●GTOLが設定されている端末にログオンします。 VPN に接続します。 2回面左下の「Windows マーク」 💶 をクリックし、 「設定」 🧟 をクリックします。 [ネットワークとインターネット]から左側に表示される[VPN]をクリックし、[maingtol-vpn]の「接続]をクリックして接続します。 ※macOS をご利用の場合は、『VPN 接続ツールセットアップマニュアル 3.1 VPN の 接続方法』をご参照ください。 ③ブラウザを起動し、お気に入りから、GTOLのURLにアクセスします。 ※お気に入りに登録されていない場合は、次のURLを入力してください。 URL : https://portal.internal.gtol.ncc.go.jp 4 サインインします。 ※必ず届出責任者の権限を持つユーザーでサインインしてください。 サインイン方法については、『3章サインイン・サインアウト 3.1.1 サインイン』を 参照してください。

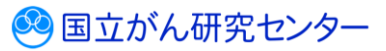

| <u></u>                                                                                                    |                                                                                                    |                                                                                                    |                                                                                                    |                                                                                                    |                                                                                                    |                                                                                                    | 1 01 10 0                                                                                                    | KATER ACTED                                                                                                    |                                                                     |
|----------------------------------------------------------------------------------------------------|----------------------------------------------------------------------------------------------------|----------------------------------------------------------------------------------------------------|----------------------------------------------------------------------------------------------------|----------------------------------------------------------------------------------------------------|----------------------------------------------------------------------------------------------------|----------------------------------------------------------------------------------------------------|----------------------------------------------------------------------------------------------------|----------------------------------------------------------------------------------------------------|---------------------------------------------------------------------|
| 24                                                                                                    | お知らせ                                                                                                    |                                                                                                    |                                                                                                    |                                                                                                    |                                                                                                    |                                                                                                    |                                                                                                    |                                                                                                    |                                                                     |
| トップ                                                                                                    | 2023/03/03 Norm<br>がん登録オンラインシスラ                                                                                                    | テムからのお知らせ                                                                                                    |                                                                                                    |                                                                                                    |                                                                                                    |                                                                                                    |                                                                                                    |                                                                                                    |                                                                     |
| お知らせ                                                                                                    | 2023/02/02<br>メンテナンスのお知らせ                                                                                                    |                                                                                                    |                                                                                                    |                                                                                                    |                                                                                                    |                                                                                                    |                                                                                                    |                                                                                                    |                                                                     |
| 9020-F V                                                                                                    |                                                                                                    |                                                                                                    |                                                                                                    |                                                                                                    |                                                                                                    |                                                                                                    |                                                                                                    |                                                                                                    | お知らせ一覧                                                              |
| 届出 V<br>医療瞬間向け提供デ                                                                                                    | クイックアクセス                                                                                                    |                                                                                                    |                                                                                                    |                                                                                                    |                                                                                                    |                                                                                                    |                                                                                                    |                                                                                                    |                                                                     |
| 一ジ豆球座山                                                                                                    | L                                                                                                    |                                                                                                    |                                                                                                    |                                                                                                    |                                                                                                    | ••                                                                                                    | •                                                                                                    | 9                                                                                                    |                                                                     |
| 登録清紙 ~                                                                                                    | ▲<br>ダウンロード                                                                                                    | 届出                                                                                                    |                                                                                                    | <b>レーノ</b><br>提供データ                                                                                                    | 利                                                                                                    | 用者                                                                                                    | ▲ \$<br>登録情報                                                                                                    |                                                                                                    |                                                                     |
| ~JI7 ~                                                                                                    | ダウンロードはこちら<br>電子届出意ファイル                                                                                                    | 居出管理はこち                                                                                                    | 5<br>7858                                                                                                    | 提供データ管理はこちら<br>医療機関向け提供デー                                                                                                    |                                                                                                    | 者管理はこちら<br>利用古物理                                                                                                    | 登録情報変更はごちら<br>メールアドレス変更                                                                                                    | お困りの方は                                                                                                    | 256                                                                 |
|                                                                                                    | ダウンロード<br>通り調査家ファイル                                                                                                    | 20.00                                                                                                    | ternices                                                                                                    | ₩9468                                                                                                    |                                                                                                    |                                                                                                    | パスワード変更                                                                                                    |                                                                                                    | 50ご何日<br>FAQ                                                        |
|                                                                                                    | <i>9</i> 9>0−F                                                                                                    | RANCE                                                                                                    | 0402                                                                                                    |                                                                                                    |                                                                                                    |                                                                                                    |                                                                                                    | र<br>90                                                                                                    | ニュアル                                                                |
|                                                                                                    |                                                                                                    |                                                                                                    |                                                                                                    |                                                                                                    |                                                                                                    |                                                                                                    |                                                                                                    |                                                                                                    |                                                                     |
|                                                                                                    |                                                                                                    |                                                                                                    |                                                                                                    |                                                                                                    |                                                                                                    |                                                                                                    |                                                                                                    |                                                                                                    |                                                                     |
|                                                                                                    |                                                                                                    |                                                                                                    |                                                                                                    |                                                                                                    |                                                                                                    |                                                                                                    |                                                                                                    |                                                                                                    |                                                                     |
|                                                                                                    |                                                                                                    |                                                                                                    |                                                                                                    |                                                                                                    |                                                                                                    |                                                                                                    |                                                                                                    |                                                                                                    |                                                                     |
|                                                                                                    |                                                                                                    | c                                                                                                    | 0 2023 国立研究開発法人                                                                                                    | <u>国立</u> がん研究センター                                                                                                    | がん登録オンラインシ                                                                                                    | ステム (GTOL) について 例よ                                                                                                    | 新報館理設計   利用規約                                                                                                    |                                                                                                    |                                                                     |
| TOLのト                                                                                                    | <b>トップページ</b>                                                                                                    | を表示                                                                                                    | します                                                                                                    | 0                                                                                                    |                                                                                                    |                                                                                                    |                                                                                                    |                                                                                                    |                                                                     |
| 「利用者管                                                                                                    | 管理]をクリ                                                                                                    | シクレ                                                                                                    | ます。                                                                                                    |                                                                                                    |                                                                                                    |                                                                                                    |                                                                                                    |                                                                                                    |                                                                     |
|                                                                                                    | ] _ / /                                                                                                    |                                                                                                    |                                                                                                    |                                                                                                    |                                                                                                    |                                                                                                    |                                                                                                    |                                                                                                    |                                                                     |
|                                                                                                    |                                                                                                    |                                                                                                    |                                                                                                    |                                                                                                    |                                                                                                    |                                                                                                    |                                                                                                    |                                                                                                    |                                                                     |
| がん登録オンライン                                                                                                    | シシステム(GTOL)                                                                                                    |                                                                                                    |                                                                                                    |                                                                                                    |                                                                                                    |                                                                                                    |                                                                                                    | A:総称 下席 十0                                                                                                    | 8 🕞 ୬국ン201-                                                         |
| <sup>ュー</sup> 利                                                                                                    | 旧者一覧                                                                                                    |                                                                                                    |                                                                                                    |                                                                                                    |                                                                                                    |                                                                                                    |                                                                                                    | AMON ISON AD                                                                                                    | <i></i>                                                             |
| 利用                                                                                                    | 用者情報を交更したい場合は、「交更」を押                                                                                                    | してください。                                                                                                    |                                                                                                    |                                                                                                    |                                                                                                    |                                                                                                    |                                                                                                    |                                                                                                    |                                                                     |
| tu-                                                                                                    |                                                                                                    |                                                                                                    |                                                                                                    |                                                                                                    |                                                                                                    |                                                                                                    |                                                                                                    |                                                                                                    | + 30033800                                                          |
| お知らせ                                                                                                    | 0                                                                                                    |                                                                                                    |                                                                                                    |                                                                                                    |                                                                                                    |                                                                                                    |                                                                                                    |                                                                                                    |                                                                     |
| お知らせ<br>ダウンロード v                                                                                                    | 6                                                                                                    | 利用者氏名                                                                                                    | カナ氏名                                                                                                    | 机动力印度                                                                                                    | 推动内容和                                                                                                    | メールアドレス                                                                                                    | 電話番号または内線番号                                                                                                    | 88                                                                                                    | 97 <b>8</b>                                                         |
| お知らせ<br>ダウンロード 〜<br>風出 〜<br>医療機関のご提供デ                                                                                                    | 6 NJ-RED<br>00000001<br>00000002                                                                                                    | 利用物元名<br>医療 太郎<br>医療 一郎                                                                                               | カナ氏名<br>イリヨウ タロウ<br>イリヨウ イテロウ                                                                                                    | 1537年<br>医事項<br>医事項                                                                                                    | #25内線電<br>なし<br>なし                                                                                                    | メールアドレス<br>2002(2000.2000                                                                                                    | 電話簡号IR10月前間留号<br>123<br>123                                                                                                    | ●原<br>届出責任者<br>届出担当者                                                                                                    | 9138<br>9433<br>9433                                                |
| お知らせ<br>ダウンロード 〜<br>歴出 〜<br>医療機能向け現代デ<br>ーク登録集工<br>利用者質理                                                                                                    | Image           Image           Image </td <td>利用者氏名<br/>医液 太郎<br/>医液 一郎<br/>医液 四子</td> <td>カナ58<br/>イリョウ タロウ<br/>イリョウ イテロウ<br/>イリョウ イテロウ</td> <td>2007年8日<br/>20日本1日<br/>20日本1日<br/>20日本1日<br/>20日本1日</td> <td>85579081<br/>なし<br/>なし<br/>なし</td> <td>メールアドレス<br/>xxxxx(数xxx,xxx<br/>xxxx(数xxx,xxx<br/>xxxx(数xxx,xxx<br/>xxxx(数xx,xxx</td> <td>電話簡単家たは70個簡単<br/>123<br/>123<br/>123</td> <td>電想<br/>届出現任教<br/>届出現日教<br/>属土和日教</td> <td>9188<br/>19122<br/>19122<br/>19122</td>                                                                                                    | 利用者氏名<br>医液 太郎<br>医液 一郎<br>医液 四子                                                                                      | カナ58<br>イリョウ タロウ<br>イリョウ イテロウ<br>イリョウ イテロウ                                                                                                    | 2007年8日<br>20日本1日<br>20日本1日<br>20日本1日<br>20日本1日                                                                                                    | 85579081<br>なし<br>なし<br>なし                                                                                                    | メールアドレス<br>xxxxx(数xxx,xxx<br>xxxx(数xxx,xxx<br>xxxx(数xxx,xxx<br>xxxx(数xx,xxx                                                                                                    | 電話簡単家たは70個簡単<br>123<br>123<br>123                                                                                                    | 電想<br>届出現任教<br>届出現日教<br>属土和日教                                                                                                    | 9188<br>19122<br>19122<br>19122                                     |
| あおらせ<br>ダウンロード ×<br>墨出 ×<br>三菱単級ない!!!!!!!!!!!!!!!!!!!!!!!!!!!!!!!!!!!!                                                                                                    | 6 17880<br>20000001<br>20000002<br>20000002<br>200000002                                                                                                    | 11月80.56<br>医療 太郎<br>医療 一郎<br>医療 四子                                                                                   | カナ氏名<br>イリョウ タロウ<br>イリョウ イチロウ<br>イリョウ ヨンコ                                                                                                    | 1007/018<br>20年18<br>20年18<br>20年18                                                                                                    | MSD内の町<br>なし<br>なし<br>なし<br>に < <u>1</u> > >1                                                                                                    | x=1,27FUZ<br>x000@x000.000<br>x000@x000.000<br>x000@x000.000                                                                                                    | 電話勝号変大法内機勝号<br>123<br>123<br>123                                                                                                    | <b>18</b> 7<br>第32月5日春<br>第32月3日春<br>第32月3日春                                                                                                    | (7原<br>発助<br>発助<br>判助                                               |
| ス和31日<br>グウンロード ↓<br>憲法 ↓<br>正要編載の11時時一<br>→9重載電<br>利用者響理<br>整建築製 ↓<br>へビブ ↓                                                                                                    | Соторости<br>Соторости<br>Соторости | 利用電気名<br>医療 太郎<br>医療 一郎<br>医療 四子                                                                                      | カナ氏名<br>イリヨウ クロウ<br>イリヨウ イチロウ<br>イリヨウ ヨンコ                                                                                                    | 103/1018<br>25年18<br>25年18<br>25年18                                                                                                    | *#537498%<br>なし<br>なし<br>た2し<br>I< < 1 > >I                                                                                                    | X=6,27FU2<br>κοκφοκ.κο<br>κοκφοκ.κο<br>κοκφοκ.κο                                                                                                    | 和38年4月25月29日<br>123<br>123<br>123                                                                                                    | 407<br>第11月15年<br>第11日日日<br>第11日日日                                                                                                    | 488<br>年初<br>年初<br>年初                                               |
| お知らせ<br>がウンロード v<br>原語 v<br>定要編編の:((柄子<br>一)つ館第三<br>中)間着世<br>型炉単和 v<br>ヘビブ v                                                                                                    | <b>FISE FISE FISE FISE FISE FISE FISE FISE FISE FISE</b>                                                                                                    | 11時春56<br>花樓 大郎<br>花樓 一郎<br>花樓 四子                                                                                     | かだお<br>イリ30 がたり<br>イリ30 イチロり<br>イリ30 イチロり                                                                                                    | 2057478<br>(2.948<br>(2.948<br>(2.948                                                                                                    | 8507008<br>なし<br>なし<br>なし<br>なし<br>に < 1 > >1                                                                                                    | X−6,7FUZ<br>2000∰00.302<br>2000∰00.302                                                                                                    | 電磁通号表:1/7/#荷号<br>123<br>123<br>123                                                                                                    | 47<br>是上昇任者<br>是上纪当者<br>是上纪当者                                                                                                    | গয়<br>মৃথ্য<br>মৃথ্য<br>মৃথ্য                                      |
| 200-01<br>ダウンロード ∨<br>開出 ∨<br>Z産時後の1世的F<br>ーク理想第2<br>世界現象 ∨<br>ヘルプ ∨                                                                                                    | 0000003<br>0000003<br>0000003<br>0000003                                                                                                    | 11月9855<br>医痛 太郎<br>医聋 一郎<br>医聋 四子                                                                                    | 77585<br>41980 9000<br>41980 4900<br>41980 9>3                                                                                                    | 95374748<br>(2.943<br>(2.943<br>(2.943<br>(2.943                                                                                                    | *50790年<br>なし<br>なし<br>たなし<br>ド < ( ) > >)                                                                                                    | X-6,7FU-3.<br>2000@000.200<br>2000@000.200                                                                                                    | 400849751279684                                                                                                    | 43<br>22.054<br>22.058<br>22.058                                                                                                    | 98<br>90<br>90<br>90                                                |
| 2807<br>グワンロード ×<br>単転 ×<br>空歌編集:<br>学術編集:<br>生活業 ×<br>小江ブ ×<br>へ                                                                                                    | reac     reac                                                                                                    | 11月巻855<br>王章 九郎<br>王章 一郎<br>王章 四子                                                                                    | かがある<br>イリョク クロウ<br>イリョク イチロウ<br>イリョウ ヨンコ                                                                                                    | 80%20<br>849.3<br>849.3<br>849.3<br>849.3                                                                                                    | ND/Troll<br>なし<br>なし<br>なし<br>たし<br>たし<br>た                                                                                                    | x=6796,3<br>xxxx90,000<br>xxxx9<br>xxxx9<br>xxxx9<br>xxxx9<br>xxx2<br>xxx2<br>xx                                                                                                    | 80889351279889                                                                                                    | 43<br>22.849<br>22.038<br>22.038                                                                                                    | 1/8<br>9(2)<br>9(2)<br>9(2)                                         |
| 2807<br>グワンロード ×<br>単計 ×<br>日参単版では約5<br>中/理想型<br>世球編 ×<br>ハルブ ×                                                                                                    |                                                                                                    | 11月春855<br>茶種 大郎<br>茶種 一郎<br>茶種 四子                                                                                    | 2788                                                                                                    | 80%28<br>2.947<br>2.952<br>2.952<br>2.952                                                                                                    | 10071088<br>なし<br>なし<br>なし<br>た<br>て く (1) > >)                                                                                                    | x=6.79c,3<br>κουφου.κκ<br>κουφου.κκ<br>κουφου.κκ                                                                                                    | 80889351279889                                                                                                    | 43<br>21269<br>22698<br>22698                                                                                                    | 108<br>942<br>942<br>942                                            |
| 28077<br>グワンロード ×<br>単称 ×<br>日季945(18)5<br>データ948年3<br>単純年3<br>メルプ ×<br>ヘルプ ×                                                                                                    |                                                                                                    | 19485.6<br>EG 15                                                                                                    | 5788<br>4930 900<br>4930 4900<br>4930 300<br>4930 300                                                                                                    | x501518<br>C.042<br>C.042<br>C.042<br>C.044                                                                                                    | 195570年<br>なし<br>なし<br>たく(1)>31                                                                                                    | x=6.7%,X<br>xxx0pxx.xx<br>xxx0pxx.xx<br>xxx0pxx.xx                                                                                                    | 80889351279889<br>123<br>123<br>123                                                                                                    | 43<br>2.1.849<br>2.1.039                                                                                                    | 1/8<br>940<br>943<br>943                                            |
| 2857日<br>ダウンロード · · · · · · · · · · · · · · · · · · ·                                                                                                    |                                                                                                    | 19865<br>60 20<br>20 -0<br>20 07                                                                                      | 5758<br>4(182) 950<br>4(182) 4760<br>4(182) 323                                                                                                    | 10198<br>294<br>299<br>299<br>299                                                                                                    | sestioner<br>GL<br>GL<br>GL<br>GL<br>GL<br>GL<br>SL<br>SL<br>SL<br>SL<br>SL<br>SL<br>SL<br>SL<br>SL<br>SL<br>SL<br>SL<br>SL                                                                                                    | x = 6.7 kr, X<br>κοταβοσ. κοι<br>κοταβοσ. κοι<br>κοταβοσ. κοι                                                                                                    | 808893%1279889                                                                                                    | 42<br>21269                                                                                                    | 13<br>90<br>90<br>90<br>90<br>90                                    |
| 2859日<br>グワンロード ×<br>単語 × ×<br>日本語名(148)日<br>一学校課題<br>単語報 ×<br>へいブ ×                                                                                                    |                                                                                                    | 19865<br>68 20<br>88 -0<br>88 P                                                                                       | 2758<br>4/1829 4500<br>4/1829 4500<br>4/1829 323                                                                                                    | 10158<br>284<br>888<br>288<br>288                                                                                                    | estivom<br>ΩL<br>&L<br>&L<br>&L<br>(< < 1 > >1<br>(< < 1 > >1                                                                                                    | x = 6.7 kr, Z<br>xxxx @pcx.xxx<br>xxxx @pcx.xxx<br>xxx @pcx.xxx<br>xxx                                                                                                    | 123           123           123           123                                                                                                    | 42<br>2::2:0:5<br>2::0:5<br>2:0:0:5<br>2::0:5<br>2::0:0:5<br>2::0:0:0:0:0:0:0:0:0:0:0:0:0:0:0:0:0:0:                                                                                                    | 10<br>90<br>90<br>90<br>90                                          |
| 2857年<br>ダウンロード<br>学の日本<br>学校研究についた。<br>中小学校<br>学校研究についた。<br>本<br>大<br>小<br>パブ<br>・<br>・<br>・<br>・<br>・<br>・<br>・<br>・<br>・<br>・<br>・<br>・<br>・                                                                                                    |                                                                                                    | 19865<br>88 -0<br>88 P7<br>88 P7                                                                                      | 2758                                                                                                    |                                                                                                    | sestion                                                                                                    | x-6796,3<br>xxxx90xxxx<br>xxx90xxxx<br>xxx90xxxx<br>xxx90xxxx<br>xxx90xxxx<br>xxx90xxxx<br>xxx90xxxx<br>xxx90xxx<br>xxx90xxx<br>xxx90xx<br>xxx90xx<br>xxx90x<br>xxx90x<br>xx90x<br>xx90x                                                                                                    | EXERTIFICATION           123           123           123                                                                                                    | 42<br>42                                                                                                    | V8<br>40<br>40<br>40<br>40<br>40                                    |
| 285-72<br>970-0-7<br>第三 v<br>日本 v<br>日本 v<br>-7月前日<br>1974日<br>1974日 |                                                                                                    |                                                                                                    | 2020 ECHINE                                                                                                    | stores<br>Bar<br>Bar<br>Bar<br>Bar<br>Bar<br>Associations                                                                                                    | estrom<br>ΩL<br>QL<br>QL<br>(< < 1 > >1<br>(< < 1 > >1<br>N/480-1>2-0>λ3                                                                                                    | د. ۲۹۲۲، ۸<br>۲۹۵۵ میلی<br>۲۹۵۵ میلی<br>۲۹۵ میلی<br>۲۹۵۵ میلی<br>۲۹۵۵ میلی<br>۲۹۵۵ میلی<br>۲۹۵۵ میلی<br>۲۹۵۵ میلی<br>۲۹۵۵ میلی<br>۲۹۵۵ میلی<br>۲۹۵۵ میلی<br>۲۹۵۵ میلی<br>۲۹۵۵ میلی<br>۲۹۵۵ میلی<br>۲۹۵۵ میلی<br>۲۹۵۵ میلی<br>۲۹۵۵ میلی<br>۲۹۵۵ میلی<br>۲۹۵۵ میلی<br>۲۹۵۵ میلی<br>۲۹۵۵ میلی<br>۲۹۵۵ میلی<br>۲۹۵۵ میلی<br>۲۹۵ میلی<br>۲۹۵۵ میلی<br>۲۹۵۵ میلی<br>۲۹۹۵ میلی<br>۲۹۹۵ میلی<br>۲۹۹۵ میلی<br>۲۹۹۵ میلی<br>۲۹۹۵ میلی<br>۲۹۹۵ میلی<br>۲۹۹۵ میلی<br>۲۹۹۵ میلی<br>۲۹۹۵ میلی<br>۲۹۹۵ میلی<br>۲۹۹۵ میلی<br>۲۹۹۵ میلی<br>۲۹۹۵ میلی<br>۲۹۹۵ میلی<br>۲۹۹۵ میلی<br>۲۹۹۵ میلی<br>۲۹۹۵ میلی                                                                                                    | 100000                                                                                                    | 43<br>E1269<br>E2269<br>E2269                                                                                                    | V8<br>40<br>40<br>40<br>40<br>40                                    |
| 2007年<br>ダウンロード ×<br>単語 ×<br>・<br>学校編集<br>単語語 ×<br>への注 ×<br>・<br>利用者一<br>・<br>・                                                                                                    |                                                                                                    |                                                                                                    | ۲۷80         ۲/00           ۲/00         ۲/00           ۲/00         ۲/00           ۲/00         8/20           ۲/00         8/20           ۲/00         8/20           ۲/00         8/20           ۲/00         8/20           ۲/00         8/20           ۲/00         8/20           ۲/00         8/20           ۲/00         8/20           ۲/00         8/20           ۲/00         8/20           ۲/00         8/20           ۲/00         8/20           ۲/00         8/20           ۲/00         8/20           ۲/00         8/20           ۲/00         8/20           ۲/00         8/20           ۲/00         8/20           ۲/00         8/20           ۲/00         8/20           ۲/00         8/20           ۲/00         8/20           ۲/00         8/20           ۲/00         8/20           ۲/00         8/20           ۲/00         8/20           ۲/00         8/20           ۲/00         8/20           ۲/00<                                                                                                    | KENTER<br>BAR<br>BAR<br>BAR<br>BAR<br>BAR<br>BAR<br>ARES-A-                                                                                                    | estrom<br>ΩL<br>QL<br>QL<br>(< < 1 > >)                                                                                                    | <ul> <li>Κ. 476.3 - Χ</li> <li>Κ. 476.3 - Χ</li> <li>Κ. 466.3 - Χ</li> <li>Κ. 466.3 - Χ</li> <li>Κ. 466.3 - Χ</li> <li>Κ. 466.3 - Λ</li> </ul>                                                                                                    | 1233<br>123<br>123<br>123<br>123<br>123<br>123<br>123<br>123<br>123                                                                                                    | 43<br>21.058<br>21.058                                                                                                    | V8<br>40<br>40<br>40<br>40                                          |
| 2007<br>ダワンG-F<br>マクスは<br>日本<br>マクスは<br>日本<br>マクス<br>日本<br>マクス<br>日本<br>マクスは<br>日本<br>マクス<br>日本<br>マクス<br>日本<br>日本<br>マクス<br>日本<br>マクス<br>日本<br>マクス<br>日本<br>マクス<br>日本<br>日本<br>マクス<br>日本<br>マクス<br>マクス<br>マクス<br>マクス<br>マクス<br>マクス<br>マクス<br>マクス                                                                                                    | <ul> <li>③ ■面が</li> <li>■ Dがわから</li> </ul>                                                                                                    | *####<br>## -#<br>## #?<br>## #?<br>## #?                                                                             | 2758<br>4/1329 /4509<br>4/1329 /4509<br>4/1329 32-3<br>-<br>32-3<br>-<br>-<br>-<br>-<br>-<br>-<br>-<br>-<br>-<br>-<br>-<br>-<br>-                                                                                                    | 1997年8日<br>2月1日<br>2月1日<br>2月1日<br>2月1日<br>2月1日<br>2月1日<br>2月1日<br>2月1                                                                                                    | налон<br>ци<br>ци<br>ци<br>цс < ■ > >1<br>министрание<br>министрание<br>министрани | xG7FLス<br>xxxx<br>xxxx<br>xxxx<br>xxxx<br>xxx<br>xxx<br>xxx<br>xxx<br>x                                                                                                    | <ul> <li>123</li> <li>123</li> <li>123</li> <li>123</li> <li>123</li> <li>123</li> <li>124</li> <li>125</li> <li>125</li></ul> | 43<br>2.169<br>2.169<br>2.169                                                                                                    | V#<br>42<br>42<br>42<br>42<br>42                                    |
| 2007<br>ダワンG-7<br>マクスの日本<br>マクスの日本<br>マクスの<br>マクスの<br>マク<br>マク<br>マク<br>マクスの<br>マク<br>マク<br>マク<br>マク<br>マク<br>マク<br>マク<br>マク<br>マク<br>マク                                                                                                    | <ul> <li>(すいていていていていていていていていていていていていていていていていていていて</li></ul>                                                                                                    | ************************************                                                                                  | 27話<br>(1/32) 952<br>(1/32) 7522<br>(1/32) 372<br>(1/32) 372<br>(1/32) 372<br>(1/32)<br>(1/32)<br>(1/ | 1997年8<br>20年8<br>20年8<br>20年9<br>20年9<br>20年9<br>20年9<br>20年9<br>20年9<br>20年9<br>20年9                                                                                                    | налона<br>ци<br>ци<br>ци<br>ци<br>ци<br>ци<br>ци<br>ци<br>ци<br>ци                                                                                                    | x-67FL2<br>xxxx<br>xxxx<br>xxxx<br>xxxx<br>xxx<br>xxx<br>xxx<br>xxx<br>x                                                                                                    | 123<br>123<br>123<br>123<br>123<br>123<br>123<br>123<br>123<br>123                                                                                                    | 43<br>2.169<br>2.169<br>2.1 | V#<br>42<br>42<br>42<br>42<br>42                                    |
| 2007<br>グワンロート<br>第二<br>「明確認<br>「明確認<br>「明確認<br>「明確認<br>「明確認<br>「明確認<br>「明確認<br>「明明者一覧<br>利用者 「覧                                                                                                    | <ul> <li>(う) (***********************************</li></ul>                                                                                                    | ************************************                                                                                  | 2016<br>イリヨウ イヤロウ<br>イリヨウ イヤロウ<br>イリヨウ イヤロウ<br>コンコ<br>コンコ<br>コンコ<br>コンコ<br>コンコ<br>コンコ<br>コンコ<br>コン                                                                                                    | 1975日<br>2017日<br>2017<br>2017<br>2017<br>2017<br>2017<br>2017<br>2017<br>2017                                                                                                    | seriose<br>なし<br>なし<br>はし<br>に ( ① ) )<br>FABBAC>インシスス                                                                                                    | ・・・・・・・・・・・・・・・・・・・・・・・・・・・・・・・・・・・・                                                                                                    | 123       123       123       123                                                                                                    | 43<br>21269                                                                                                    | V3<br>90<br>90<br>90<br>90                                          |
| 2007<br>グワンロード<br>シー<br>「小田田田田田田田田田田田田田田田田田田田田田田田田田田田田田田田田田田田田                                                                                                    | <ul> <li>(すいていていていていていていていていていていていていていていていていていていて</li></ul>                                                                                                    | *****<br>***<br>***<br>***<br>***<br>表示され<br>ないユ・                                                                     | 2758<br>(1)30 950<br>(1)30 950<br>(1)30 353<br>(1)30 353<br>(1)3                                                                                                    | 1957年<br>1957年<br>1957<br>1957年<br>1957年<br>1957<br>1957 | settionen<br>なし<br>なし<br>は<br>に < ( ) > >1<br>ド、 ( ) > >1<br>ド、 ( ) > >1<br>ド、 ( ) > >1                                                                                                    | x-u57FL2<br>xxx0gbrox.xx<br>xxx0gbrox.xx<br>xxx0gbr                                                                                                    | 123<br>123<br>123<br>123<br>123<br>123                                                                                                    | 43<br>E1264                                                                                                    | 1/8<br>9(2)<br>9(2)<br>9(2)<br>9(2)<br>9(2)<br>9(2)<br>9(2)<br>9(2) |
| 2007<br>ダワンロード<br>・ ・ ・ ・<br>学校部語: ・ ・<br>・ 小田田吉<br>・ 小田田吉<br>・ 小田丁<br>・ 小田丁<br>・ ・ ・<br>・ 小田丁<br>・ ・ ・<br>・ ・<br>・ ・<br>・ ・<br>・ ・<br>・ ・<br>・ ・                                                                                                    | <ul> <li>(う) (***********************************</li></ul>                                                                                                    | ####<br>## ##<br>## ##<br>## #?<br>## #?<br>##                                                                        | 2758<br>4/1829 47609<br>4/1829 47609<br>4/1829 3523<br>- 2023 2020 000000<br>1ます。<br>一ザーC                                                                                                    | 1937年<br>1937日<br>1937日<br>19375日<br>19375<br>19375                              | estrom<br>なし<br>なし<br>はし<br>R < (1) > 31                                                                                                    | x-67FL2<br>xxx0@xxxxx<br>xxx0@xxxxx<br>xxx0@xxxxx<br>xxx0@xxxxx<br>xxx0@xxxxx<br>xxx0@xxxxx<br>xxx0@xxxxx<br>xxx0@xxxxx<br>xxx0@xxxxx<br>xxx0@xxxxx<br>xxx0@xxxxx<br>xxx0<br>xxx0<br>xx0<br>xx0<br>x | 123<br>123<br>123<br>123<br>123<br>123                                                                                                    | 43<br>E1284                                                                                                    | 1/8<br>9(2)<br>9(2)<br>9(2)<br>9(2)<br>9(2)<br>9(2)<br>9(2)<br>9(2) |
| 2007<br>972-0                                                                                                    | <ul> <li>(う) (***********************************</li></ul>                                                                                                    | 1986<br>10 10<br>10 10<br>10 10<br>10 10<br>10<br>10<br>10<br>10<br>10<br>10<br>10<br>10<br>10<br>10<br>10<br>10<br>1 | 275後<br>イリヨウ 7500<br>イリヨウ 7500<br>イリヨウ 7500<br>コンロ ミンロ<br>マンロ ミンロ<br>マンロ ミンロ<br>マンロ ミンロ<br>マンロ ミンロ<br>マンロ<br>マンロ<br>マンロ<br>マンロ<br>マンロ<br>マンロ<br>マンロ<br>マ                                                                                                    | 1997年<br>1997年<br>1997<br>1997年<br>1997年<br>1997<br>1997<br>1997<br>1997<br>1997<br>1997<br>1997<br>1997<br>1997<br>1997<br>1997<br>1997<br>1997<br>1997<br>1997<br>1997<br>1997<br>1997<br>1997<br>1997<br>1997<br>1997<br>19                     | minom<br>なし<br>なし<br>は<br>に < ( ) > 31<br>ド・ ( ) > 31                                                                                                    | x-67FL2<br>xxx0@xxxxx<br>xxx0@xxxxx<br>xxx0@xxxxx<br>xxx0@xxxxx<br>xxx0@xxxxx<br>xxx0@xxxxx<br>xxx0@xxxxx<br>xxx0@xxxxx<br>xxx0@xxxxx<br>xxx0@xxxxx<br>xxx0@xxxxx<br>xxx0<br>xxx0<br>xx0<br>xx0<br>x    | 123<br>123<br>123<br>123<br>123<br>123<br>123<br>123<br>123<br>123                                                                                                    | 43<br>2010<br>2010<br>2010<br>2010<br>2010<br>2010<br>2010<br>201                                                                                                    | 1/8<br>9(2)<br>9(2)<br>9(2)<br>9(2)<br>9(2)<br>9(2)<br>9(2)<br>9(2) |

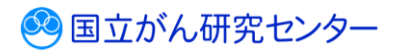

## 6.3.3 GTOL のサインインパスワードが分からない

利用者 ID・登録メールアドレスがわかる場合は、サインインパスワードをご自身で再設定していただけます。下記手順に沿ってパスワード再設定を行ってください。

利用者 ID がわからない場合は、『6.3.2 GTOL の利用者 ID がわからない』を参照いた だき、利用者 ID 確認後、下記手順に沿ってパスワード再設定を行ってください。

登録メールアドレスがわからない場合は、『6.3.4 GTOL の登録メールアドレスがわからない』を参照いただき、登録メールアドレス確認後、下記手順に沿ってパスワード再設定を行ってください。

#### ▼サインインパスワード再設定方法

①がん登録オンラインシステム(GTOL)へアクセスします。

VPN 接続前: URL: https://entry.gtol.ncc.go.jp/signin

VPN 接続後: URL: https://portal.internal.gtol.ncc.go.jp

※VPNの接続有無でアクセスページが異なります。 必ずご確認の上、アクセスしてください。

| がん登録    | オンラインシステム                    |
|---------|------------------------------|
| 医療機関の方  | うはこちら                        |
| 利用者ID   |                              |
| パスワード   |                              |
|         | 2 パスワードを忘れた場合                |
|         | サインイン                        |
| NCC・都道府 | <del>サインイン</del><br>行県の方はこちら |
|         |                              |

❷[パスワードを忘れた場合]をクリックします。

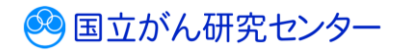

🥺 国立がん研究センター

| がん登録オンラインシステム                                                                                                    |
|----------------------------------------------------------------------------------------------------|
| 以下の情報を入力してください。                                                                                                    |
| 00000001                                                                                                    |
|                                                                                                    |
| 確認コードを送信                                                                                                    |
| 続行                                                                                                    |
| <b>キャンセル</b>                                                                                                    |
|                                                                                                    |
| <ul> <li>■     <li>■     <li>③ [利用者 ID]と[登録メールアドレス]を入力します。     </li> <li>④ [確認コードを送信]をクリックします。     </li> </li></li></ul> |
| ※[キャンセル]をクリックすると、【サインイン】 画面へ戻ります。                                                                                        |
|                                                                                                    |
|                                                                                                    |
| かん登録オンラインシステム                                                                                                    |
| 以下の情報を入力してください。                                                                                                    |
| 00000001                                                                                                    |
| ー<br>確認コードが受信トレイに送信されました。次の入力ボッ<br>クスにコピーレエください                                                                          |
|                                                                                                    |
| ⑤ 確認□-ド                                                                                                    |
|                                                                                                    |
| 続行                                                                                                    |
|                                                                                                    |
|                                                                                                    |
|                                                                                                    |
| 入力したメールアドレス宛に、認証に必要な確認コード(6桁数字)が次の件名で届く<br>ため、確認します。                                                                     |
| 件名:国立がん研究センター(GTOL B2C production)アカウントの電子メール確認コード                                                                       |
| <ul> <li>⑤メールに記載の確認コード(6桁数字)を確認コード入力欄へ入力します。</li> <li>⑥[コードの確認]をクリックします。</li> </ul>                                      |
| ※コードの有効期限が切れている場合や、コードを再度送信したい場合は「新しい                                                                                    |
| コートを送信」をクリックすると、新しい確認コードがメールに届きます。                                                                                       |
| ※[キャンセル]をクリックすると、【サインイン】画面へ戻ります。                                                                                         |
| 6-10                                                                                                    |

|                                                | 1               |
|------------------------------------------------|-----------------|
| がん登録オンラインシステム                                  |                 |
| 以下の情報を入力してください。                                |                 |
| 0000001                                        |                 |
| メール アドレスが確認できました。次に進んでください。                    |                 |
| xxxx@xxx.xxx<br>メールの変更                         |                 |
| 7 終行                                           |                 |
| キャンセル                                          |                 |
|                                                |                 |
| 「メールアドレスが確認できました。次に進んで<br>⑦[続行]をクリックします。       | ごください。」と表示されます。 |
| がん登録オンラインシステム                                  |                 |
| 以下の情報を入力してください。                                |                 |
| 確認が必要です。[送信] ボタンをクリックしてください。                   |                 |
| 8       xxxx@xxxx.xxx         9       確認コードを送信 |                 |
|                                                |                 |
| 続行                                             |                 |
| キャンセル                                          |                 |
|                                                |                 |
| 円皮、唯認コート区信回風の衣示されます。                           |                 |
| 円度、噛ぶコート送信画面が表示されます。                           |                 |

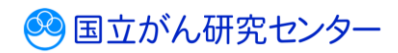

| 録オンラインシス                  | ステム                                                                                                    |                                                                                                    |
|---------------------------|----------------------------------------------------------------------------------------------------|----------------------------------------------------------------------------------------------------|
| 入力してください。                 |                                                                                                    |                                                                                                    |
| 受信トレイに送信されました。次<br>ノてください | この入力ボッ                                                                                                    |                                                                                                    |
|                           |                                                                                                    |                                                                                                    |
|                           |                                                                                                    |                                                                                                    |
| コードの確認                    |                                                                                                    |                                                                                                    |
| 新しいコードを送信します              |                                                                                                    |                                                                                                    |
| 続行                        |                                                                                                    |                                                                                                    |
| キャンセル                     |                                                                                                    |                                                                                                    |
|                           |                                                                                                    |                                                                                                    |
| め確認コード(6桁数<br>認]をクリックします。 | 字)を確認コ                                                                                                    | ード入力欄へ入力します。                                                                                                    |
| 期限が切れている場合<br>をクリックすると、新  | や、コードを<br>しい確認コー                                                                                                    | 再度送信したい場合は「新しい<br>ドがメールに届きます。                                                                                                    |
|                           |                                                                                                    |                                                                                                    |
| 禄オンラインシン                  | ステム                                                                                                    |                                                                                                    |
| 入力してください。                 |                                                                                                    |                                                                                                    |
| ドレスが確認されました。今す            | ぐ続行でき                                                                                                    |                                                                                                    |
|                           |                                                                                                    |                                                                                                    |
| 電子メールを変更します               |                                                                                                    |                                                                                                    |
| 続行                        |                                                                                                    |                                                                                                    |
|                           |                                                                                                    |                                                                                                    |
|                           | 録オンラインシス<br>Aカしてください。<br>登信トレイに送信されました。かしてください。<br>こードの確認<br>新しいコードを送信します<br>旅行<br>キャンセル<br>レアドレス宛に、認証にに<br>ます。<br>院センター(GTOL B2C p<br>数の確認コード(6桁数<br>認]をクリックします。<br>期限が切れている場合<br>をクリックすると、新<br>のなになったさい。<br>パカしてください。<br>パレスが確認されました。今す<br>電子メールを変更します | 録オンラインシステム<br>ふかしてください。<br>ごころでださい。<br>ごころでで、次の入力ボッ<br>ごてください。<br>こころの確認<br>新しいコードを送信します<br>新た<br>キャンセル<br>レアドレス宛に、認証に必要な確認<br>でで、<br>認正に必要な確認<br>ごころでの<br>なの確認コード(6桁数字)を確認<br>ごころで、<br>がの確認コード(6桁数字)を確認<br>ごころで、<br>がの確認コード(6桁数字)を確認<br>ごころで、<br>がの確認コード(6桁数字)を確認<br>ごころで、<br>がのでします。<br>がし、コードを<br>をクリックします。<br>がし、「ドレスが確認されました。今すぐ続行でき<br>第子メールを変更します |

「電子メールアドレスが確認されました。今すぐ続行できます。」と表示されます。 役[続行]をクリックします。

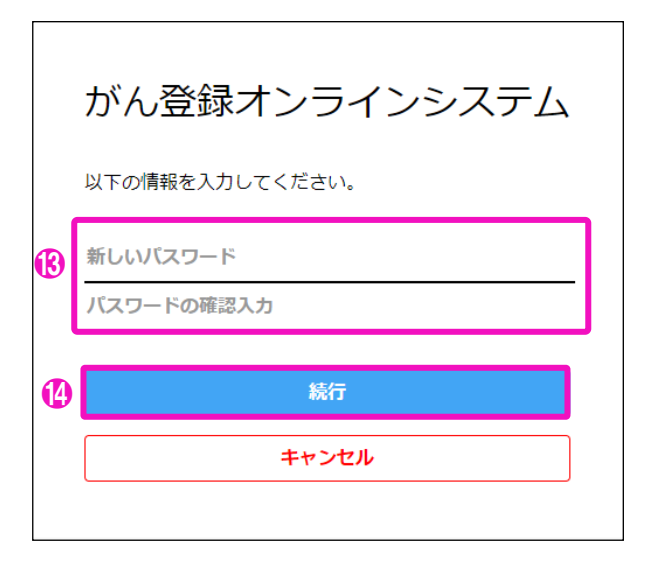

パスワードの変更画面が表示されます。

⑧[新しいパスワード][パスワードの確認入力]に新たなパスワードを入力します。
 ⑭[続行]をクリックします。

※パスワードの作成ルール

半角英大文字・半角英小文字・半角数字・半角記号のいずれか3種類を含む、8桁以上のパスワード

| 項目       | 説明                                       |
|----------|------------------------------------------|
| 新しいパスワード | 新しいパスワードを入力します。                          |
|          | 英字(大文字、小文字)、数字、特殊記号のいずれか 3 種類を含む         |
|          | 8 文字以上で指定してください。                         |
|          | ・英字···A~Z、a~z                            |
|          | ・数字…0~9                                  |
|          | ・特殊記号…~!@#\$%^&*_+=`+¥(){}[]:;" ' 〈〉,.?/ |
| 新しいパスワード | 確認のため、新しいパスワードを再度入力します。                  |
| (確認)     |                                          |

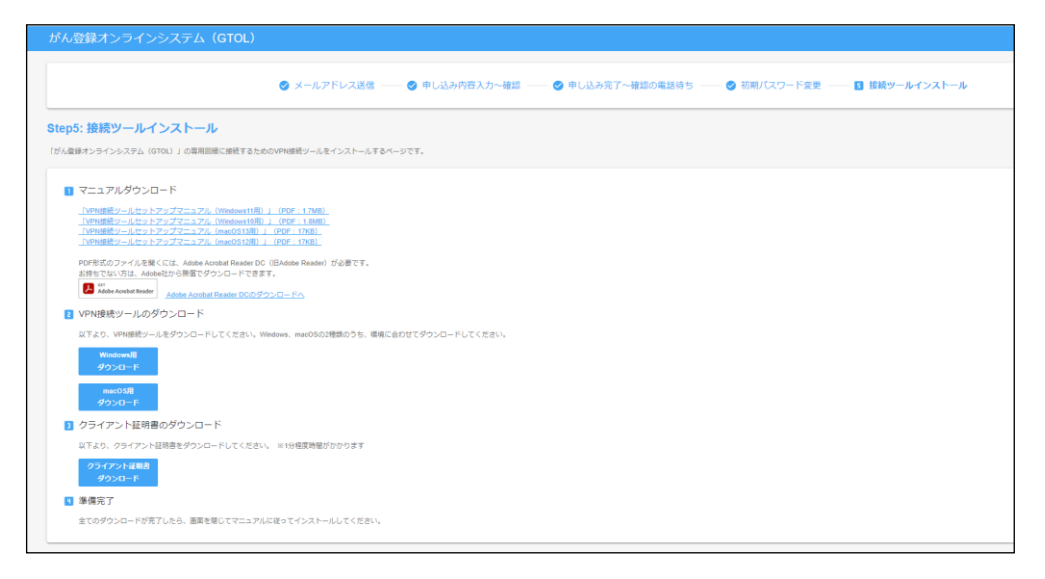

【接続ツールインストール】画面が表示されます。(VPN 接続前)

| = t      | がん登録オンヨ               | ラインシステム (GTOL)                    |                    |                                  |                          | A病院                  | 医痰太郎 🕻                   | <del>)</del> サインアウト |
|----------|-----------------------|-----------------------------------|--------------------|----------------------------------|--------------------------|----------------------|--------------------------|---------------------|
| メニュー     | -                     | お知らせ                              |                    |                                  |                          |                      |                          |                     |
| ホーム      | トップ                   | 2023/03/03 1455<br>がん登録オンラインシステ   | ムからのお知らせ           |                                  |                          |                      |                          |                     |
| 0 2      | 6知らせ                  | 2023/02/02<br><u>メンテナンスのお知らせ</u>  |                    |                                  |                          |                      | _                        | _                   |
| ± 4      | ダウンロード 〜              |                                   |                    |                                  |                          |                      |                          | 81096-112           |
|          | ■出 マ 医療編開向け提供デ 一夕登録届出 | クイックアクセス                          |                    |                                  |                          |                      |                          |                     |
| <b>.</b> | 间用者管理                 | +                                 |                    |                                  | 600                      |                      | 2                        |                     |
| * 1      | 社球情報 ~                | ダウンロード                            | 届出                 | 提供データ                            | 利用者                      | 登録情報                 | ヘルプ                      |                     |
| 0 /      | VL7                   | ダウンロードはこちら                        | 届出管理はこちら           | 提供データ管理はこちら<br>Brokesmicatem デーク | 利用者管理はこちら                | 登録情報変更はこちら           | お困りの方はごちら                | _                   |
|          |                       | 電子編曲電 ファイル<br>タウンロード<br>通り調査意ファイル | 全国かん型制品出<br>週り調査局出 | 受到新出<br>受到新出                     | *00051359                | メールアトレス変更<br>パスワード変更 | お買い合わせ<br>よくあるご質問<br>FAQ |                     |
|          |                       | <i>9</i> 9⊃⊡−ド                    | ATTEN AND AND A    |                                  |                          |                      | マニュアル<br>ダウンロード          |                     |
|          |                       |                                   |                    |                                  |                          |                      |                          |                     |
|          |                       |                                   |                    |                                  |                          |                      |                          |                     |
|          |                       |                                   |                    |                                  |                          |                      |                          |                     |
|          |                       |                                   |                    |                                  |                          |                      |                          |                     |
|          |                       |                                   | © 2023 国立研究開発      | 3法人国立がん研究センター がん登録オ              | ンラインシステム (GTOL) について   毎 | 人情報管理設計   利用規約       |                          |                     |

GTOLのトップページが表示されます。(VPN 接続後)

以上でパスワードの再設定が完了です。

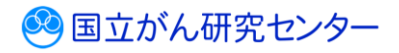

# 6.3.4 GTOL の登録メールアドレスが分からない

GTOL でパスワードを再設定するには、登録メールアドレスの入力が必要です。

利用権限によって登録メールアドレスの確認方法が異なります。

# «届出担当者»

届出責任者に登録メールアドレスを確認してください。 施設に、GTOLの登録メールアドレスを確認できる届出責任者がいない場合は、 貴院所在の都道府県がん登録室までお問い合わせください。

《届出責任者》

施設内に登録メールアドレスがわからないユーザーがいる場合、届出責任者にて登録 メールアドレスの確認が可能になります。 届出責任者自身の登録メールアドレスがわからず、パスワードの再設定ができない場合は、

貴院所在の都道府県がん登録室までお問合せください。

#### ▼登録メールアドレスの確認方法

※届出責任者の権限を持つ利用者のみ操作できます。

●GTOL が設定されている端末にログオンします。

| VPN に接続します。         |              |            |               |
|---------------------|--------------|------------|---------------|
| ❷画面左下の[Windows マーク] | ■ をクリックし、    | [設定] 🍄 を   | 選択します。        |
| [ネットワークとインターネット]か   | ら左側に表示される    | 5[VPN]を選択し | 、 [main-gtol· |
| vpn]の[接続]をクリックして接続し | <i>」</i> ます。 |            |               |

※macOS をご利用の場合は、『VPN 接続ツールセットアップマニュアル 3.1 VPN の 接続方法』をご参照ください。

❸ブラウザを起動し、お気に入りから、GTOLのURLにアクセスします。
 ※お気に入りに登録されていない場合は、次のURLを入力してください。

URL : https://portal.internal.gtol.ncc.go.jp

※必ず届出責任者の権限を持つユーザーでサインインしてください。 サインイン方法については、『3 章サインイン・サインアウト 3.1.1 サインイン』を 参照してください。

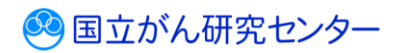

| ≡ がん登録オン                                               | ラインシステム (GTOL)                                                      | A病院  | 医療 太郎        | B 945701       |
|--------------------------------------------------------|---------------------------------------------------------------------|------|--------------|----------------|
| メニュー                                                   | お知らせ                                                                |      |              |                |
| ホーム<br>合 トップ<br>カデゴリー                                  | 2020年10 🔤<br>がん登録オンラインシステムからのお知らせ                                   |      |              |                |
| 0 お知らせ                                                 | 2021/01/02<br>メンテナンスのお知らせ                                           |      |              | 0400.00-00     |
|                                                        |                                                                     |      |              | 64 - 31 COROLS |
| <ul> <li>医療機関向け提供デ</li> <li>一夕登録届出</li> </ul>          | クイックアクセス                                                            |      |              |                |
| 点 利用者管理                                                |                                                                     |      | 2            |                |
| <ul> <li>▲ 登録情報</li> <li>✓</li> <li>② ヘルプ ∨</li> </ul> | ダウンロード 届出 提供データ 利用者 登録情報                                            | 722  |              | a              |
|                                                        | 9950-16255 EMERGES EMERGES EMERGES INFORMACIÓN (1995)               | レス変更 | 8800         | 5<br>DU        |
|                                                        | Bり混合エンテイル     アノル     グウンロード     総約は50mm     K20                    | ド変更  | よくめるこ<br>FAQ | 1910<br>       |
|                                                        |                                                                     |      | マニュン<br>タウンロ | -F             |
|                                                        |                                                                     |      |              |                |
|                                                        |                                                                     |      |              |                |
|                                                        |                                                                     |      |              |                |
|                                                        | © 2023 国立研究開始法人国立が人研究センター がん登録オンラインシステム(Q TOL)について   個人協審賞理論計   利用時 | 助    |              |                |

⑤[利用者管理]をクリックします。

| =           | がん登録オン              | ンライ | インシスティ   | ム (GTOL)      |           |                |              |           |                  |                 | A病院 医療 太良 | । 🕒 भर>म्य  |
|-------------|---------------------|-----|----------|---------------|-----------|----------------|--------------|-----------|------------------|-----------------|-----------|-------------|
| ×=:         | 1-                  |     | 利用者一個    | 1             |           |                |              |           |                  |                 |           |             |
| <u>∧</u> –⊅ |                     |     | 利用表情報を会望 | Eしたい場合は、「変更」を | :押してください。 |                |              |           |                  |                 |           |             |
| ñ           | トップ                 |     |          |               |           |                |              |           |                  |                 |           |             |
| )73<br>D    | リー お知らせ             |     |          |               |           |                |              |           |                  |                 |           | + #082630   |
| •           | ダウンロード 🗸            |     |          | 利用者の          | 利用者氏名     | 力ナ氏名           | 107478       | 153/74RM  | メールアドレス          | 電話番号または内線番号     | 48        | 84 <u>8</u> |
|             | 歴出 ~                |     | 29       | 00000001      | 医瘘 太郎     | イリヨウ タロウ       | 医事課          | なし        | xxxx@xxxx.xxx    | 123             | 屬土責任者     | 有効          |
|             | 医療機関向け提供デ<br>ータ変換業出 |     | 29       | 00000002      | 医液 一部     |                | 医椰糖          | なし        | 2002.000.000     | 123             | 居土相当者     | 有効          |
|             | 利用者管理               |     | 29       | 00000003      | 医療 四子     |                | 医单键          | なし        | X00X(\$100X.300X | 123             | 属出现出着     | 有効          |
| •           | 登録情報 ~              |     |          |               |           |                |              | IC X 🔳 >  | я                |                 |           |             |
| 2           | ~いブ ~               |     |          |               |           |                |              |           |                  |                 |           |             |
|             |                     |     |          |               |           |                |              |           |                  |                 |           |             |
|             |                     |     |          |               |           |                |              |           |                  |                 |           |             |
|             |                     |     |          |               |           | © 2023 国立研究講発: | 表入園立がん研究センター | がん登録オンライン | システム (GTOL) について | 机人情照管理设计   和市规约 |           |             |

【利用者一覧】画面が表示されます。

③メールアドレスがわからないユーザーの、メールアドレスを確認できます。

#### 6.4 VPN 接続ツール・証明書を再度ダウンロードしたい場合

VPN 接続ツールや、証明書を再度ダウンロードする際の手順を記載します。

| ①インターネットに繋がっていることを確認します。 |
|--------------------------|
| ※VPN は接続しないでください。        |

2ブラウザを開き、https://entry.gtol.ncc.go.jp/signin ヘアクセスします。

|          | がん登録オンラインシステム  |
|----------|----------------|
| 8        | 医療機関の方はこちら     |
|          | 利用者ID          |
|          | バスワード          |
| <u> </u> | パスワードを忘れた場合    |
| 9        | サインイン          |
|          | NCC・都道府県の方はこちら |
|          |                |

GTOLの【サインイン】画面が表示されます。 ⑧[利用者 ID][パスワード]を入力します。
④[サインイン]をクリックします。

|   | がん登録オンラインシステム                    |
|---|----------------------------------|
|   | 以下の情報を入力してください。                  |
|   | 確認が必要です。[送信] ボタンをクリックしてくださ<br>い。 |
|   | x***@xxx.xxx                     |
| 6 | 確認コードを送信                         |
|   |                                  |
|   | 続行                               |
|   | キャンセル                            |
|   |                                  |

⑤表示されているメールアドレスを確認し、[確認コードを送信]をクリックします。 [確認コードを送信]をクリックすると記載されているメールアドレス宛に認証に必要 な確認コードが、次の件名で届きます。

件名:国立がん研究センター(GTOL B2C production)アカウントの電子メール確認コード

メールの内容は、次のとおりです。 ・コード(6 桁数字)

※[キャンセル]をクリックすると、【サインイン】画面に戻ります。

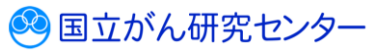

医療機関用

| 5           | がん登録オンラインシステム                                   |
|-------------|-------------------------------------------------|
| ļ           | 以下の情報を入力してください。                                 |
| 4<br>2<br>2 | 確認コードが受信トレイに送信されました。次の入力ボッ<br>クスにコピーしてください。<br> |
|             | x***@xxx.xxx                                    |
| 7           | コードの確認                                          |
| 4           | 新しいコードを送信します                                    |
|             | 統行                                              |
| [           | キャンセル                                           |
|             |                                                 |

⑤メールに記載されていた確認コード(6 桁数字)を確認コード入力欄へ入力します。
 ⑦[コードの確認]をクリックします。

※コードの有効期限が切れている場合、コードを再送したい場合は[新しいコードを送信します]をクリックすると、新しい確認コードがメールに届きます。

※[キャンセル]をクリックすると、【サインイン】画面に戻ります。

| がん登録オンラインシステム                                     |
|---------------------------------------------------|
| 以下の情報を入力してください。                                   |
| 電子メール アドレスが確認されました。今すぐ続行でき<br>ます。<br>x***@xxx.xxx |
| 8                                                 |
| 続行                                                |
| キャンセル                                             |
|                                                   |

「電子メールアドレスが確認されました。今すぐ続行できます。」と表示されます。 ⑧[続行]をクリックします。

※[キャンセル]をクリックすると、【サインイン】画面に戻ります。

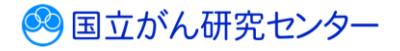

#### 医療機関用

| ● メールアドレス送信 ── ● 申し込み内容入力~様認 ── ● 申し込み方了~様認め電話待ち ── ● 初期バスワード変更 ── 目 接触サールインストール |
|----------------------------------------------------------------------------------|
| Stop5: 接続ツールインストール                                                               |
| (分入数84キシラインシステム (1702) 1 の時間386に384寸支またのが9884ビッールをインストール下をページです。                 |
| C マニアルダウンロード     Interact-optic // 2012/2012/2012/2012/2012/2012/2012/2          |

【接続ツールインストール】画面が表示されます。

VPN 接続ツール・クライアント証明書を再度ダウンロードできます。 ダウンロード方法は、 『2章 ご利用手続き 2.2.5 VPN 接続ツールのダウンロード・ インストール』 をご参照ください。

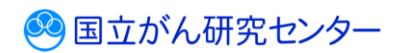

# 6.5 お問い合わせ

GTOL について、よくあるご質問 FAQ やマニュアルを参照いただいても解決しない場合は、以下の手順で問合せフォームよりお問い合わせください。

■GTOL ヘサインインし、トップページを表示します。

| ■ がん登録オンラ | インシステム (GTOL)                                                    |                            |                                         | A病院                     | 医療 太郎   | 🕒 サインアウ   |
|-----------|------------------------------------------------------------------|----------------------------|-----------------------------------------|-------------------------|---------|-----------|
| <b></b>   | お知らせ                                                             |                            |                                         |                         |         |           |
| -ム<br>トップ | 2022/03/03 hes<br>がん登録オンラインシステムからのお知らせ                           |                            |                                         |                         |         |           |
| 8知らせ      | 2023/02/02                                                       |                            |                                         |                         |         |           |
| ダウンロード 🗸  | メンテナンスのお知らせ                                                      |                            |                                         |                         |         | 21-9083   |
| 居出 、      |                                                                  |                            |                                         |                         |         |           |
| 医療機関向け提供デ | クイックアクセス                                                         |                            |                                         |                         |         |           |
| 利用者管理     |                                                                  |                            |                                         |                         |         |           |
| 登续情報 ✓    | <b>±</b>                                                         |                            |                                         | 40                      |         |           |
| ~         | ダウンロード    届出                                                     | 提供データ                      | 利用者                                     | 登録情報                    | ヘルプ     |           |
|           | ダウンロートはごちら         通常管理はごちら           電子展出電ファイル         全国がん登録展出 | 提供テーダ管理はごちら<br>医療機関向け提供データ | 利用智能理はこちら                               | 登球情報交更はごちら<br>メールアドレス変更 | お思りの方はこ | 55<br>604 |
|           | ダウンロード 置り満在局出                                                    | 经制品出                       |                                         | パスワード委吏                 | 5%>۵    | 2980      |
|           | 通り調査量プライル<br>ダウンロード 展示状況の確認                                      |                            |                                         |                         | FA      | а<br>71   |
|           |                                                                  |                            |                                         |                         | タウン     | 0-15      |
|           |                                                                  |                            |                                         |                         |         |           |
|           |                                                                  |                            |                                         |                         |         |           |
|           |                                                                  |                            |                                         |                         |         |           |
|           |                                                                  |                            |                                         |                         |         |           |
|           | e 2013 BUILL                                                     | 容慧後は1回ウバム語安センター。 +44.m444  | ンラインシステム (010L) についてし                   | 1.15461919101+   新田1010 |         |           |
|           | © 2023 ( <u>2117</u> 4);                                         | -                          | >>1>>>>> (>>>>>>>>>>>>>>>>>>>>>>>>>>>>> | VIRIALIZZEN 1 40433693  |         |           |
| 「お問い      | 合わせ]をクリックしま                                                      | す。                         |                                         |                         |         |           |
| -         | -                                                                |                            |                                         |                         |         |           |

| ≡ がん登録オン             | ラインシステム (GTOL) A病院 医療 太郎 🕒 サインアウト                                                                                                    |
|----------------------|----------------------------------------------------------------------------------------------------|
| メニュー<br>ホーム<br>合 トップ | お問い合わせ内容入力<br>ご識地用メールアドレスと認知ら良い地方有多入力して「細葉細胞に識の」を押してください。                                                                                                    |
| かフリー                 | RR, 2000 ARE         Call State         Call State <tr< th=""></tr<> |
|                      | Bの23 単位の形式和水法のログル研究にンター かんを取用プラインラステム (2004) について (私人教授学校2014) (利用用の)                                                                                                    |

【お問い合わせ内容入力】画面が表示されます。

②[ご連絡用メールアドレス][お問い合わせ内容]を入力します。[ご連絡用メールアドレス]には、利用者の登録済みメールアドレスが自動表示されますが、手動入力での変更も可能です。

€[確認画面に進む]をクリックします。

🥺 国立がん研究センター

#### 医療機関用

| ≡ がん登録オンラ                | インシステム (GTOL) A病院 医療 大部 日 サウアウト                                     |
|--------------------------|---------------------------------------------------------------------|
| ×=1-                     | お問い合わせ内容確認                                                          |
| ホーム<br>ヘ トップ             | お時い色わせ内容を模倣して「反炮」を検励してください。                                         |
| カテゴリー                    |                                                                     |
| 0 8995t                  | · 御道府與 東京部<br>[現版: 論個所: Appli                                       |
|                          | 氏名 医原 太郎                                                            |
|                          |                                                                     |
| □                        | お問い合わせ内容 000について教えてほしい。                                             |
| A用者管理                    | 入力現在に改る 三日間が定                                                       |
| 20 至建清朝 ~                |                                                                     |
|                          |                                                                     |
|                          |                                                                     |
|                          |                                                                     |
|                          |                                                                     |
|                          |                                                                     |
|                          |                                                                     |
|                          |                                                                     |
|                          |                                                                     |
|                          | © 2023 重立研究現現法人軍立が从研究センター がん掛銀オンラインシステム(GTOL)について   根人情報管理設計   和用場的 |
| 「七胆」へ                    | わせ内容確認】両面が実二されます                                                    |
| םי אנייוכט               |                                                                     |
| 4内容を確                    | [認し、 [送信確定]をクリックします。                                                |
|                          |                                                                     |
|                          |                                                                     |
| ※修正する                    | 5場台は、[人力画面に戻る]をクリックします。                                             |
|                          |                                                                     |
|                          |                                                                     |
| ≡ がん登録オンラ                | iインシステム (GTOL) A病院 医療 太郎 🕒 サインアクト                                   |
| ×==-                     | ため い 今わせ 洋原 (1) アイ・シート シート シート シート シート シート シート シート シート シート          |
| ∆- <i>≂</i>              |                                                                     |
| ★ トップ<br>カテゴリー           | 2時い合わせ内容を送信しました。                                                    |
| <ol> <li>お知らせ</li> </ol> | E Pyrka                                                             |
| ± ダウンロード ∨               |                                                                     |
| ■■出 ✓                    |                                                                     |
| ■ 医療機関向け提供デ<br>ーク登録届出    |                                                                     |
| A用者管理                    |                                                                     |
| ▲ 登録情報 ∨                 |                                                                     |
|                          |                                                                     |
|                          |                                                                     |
| _                        |                                                                     |
|                          |                                                                     |
| る可いた                     | 印で达信元「」 画面の表示されます。                                                  |
| <b>ら</b> [トップ            | に戻る]をクリックします。                                                       |
|                          | -                                                                   |
|                          |                                                                     |
| お問い合れ                    | Dせの送信が完了すると、お問い合わせ内容の確認メールが次の件名で届き                                  |
| ±d.                      |                                                                     |
| い 2 0<br>///・//・/        |                                                                     |
| 千名:【ガ                    | ん登録オンフインシ人テム(GTOL)】お問い台わせ受埋のこ案内                                     |
|                          |                                                                     |
|                          |                                                                     |
| ※の同じ 作                   | みフロリ凹谷は、こ人ノルッとこい、シスールアトレス宛に届さます。                                    |
|                          |                                                                     |
|                          |                                                                     |
|                          |                                                                     |
|                          | ル 心 同報 リー に 人 リ イ ト ル ら 向 古 ビ を 9 る                                 |
|                          |                                                                     |
|                          | がん情報サービスサイトの問い合わせフォームからも、問合せをすることが可能です。                             |
|                          | 「GTOL にサインインできない」や「VPN 接続ができない」 など、 サインイン前に                         |
|                          | 問合せを行いたい場合は、がん情報サービスサイトに配置されている                                     |
|                          |                                                                     |
|                          | ////JEW// ノノイノンヘノム寺/川回口ヒノハーム」よりの回い口/リヒへにCV 6 ■                      |
|                          |                                                                     |
|                          |                                                                     |
|                          |                                                                     |
|                          |                                                                     |
|                          |                                                                     |
|                          |                                                                     |

🥺 国立がん研究センター